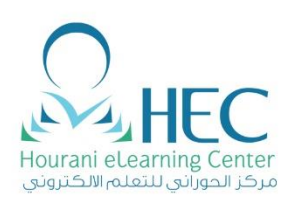

F

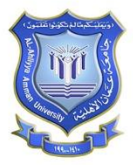

دليل تدريب الطالب C المحو سب الاختبا

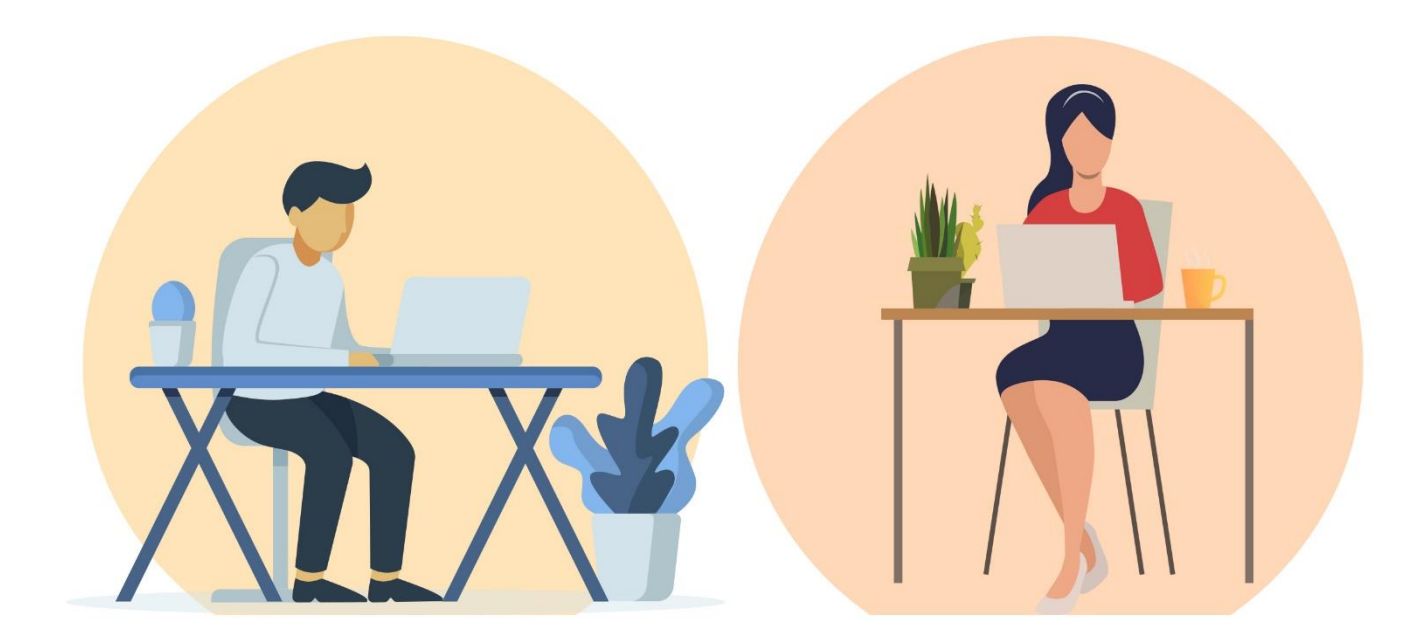

**Created By: HEC Team** 

دليل تدريب الطالب على الاختبار المحوسب

### 1. تشغيل Microsoft Forms من الحاسوب

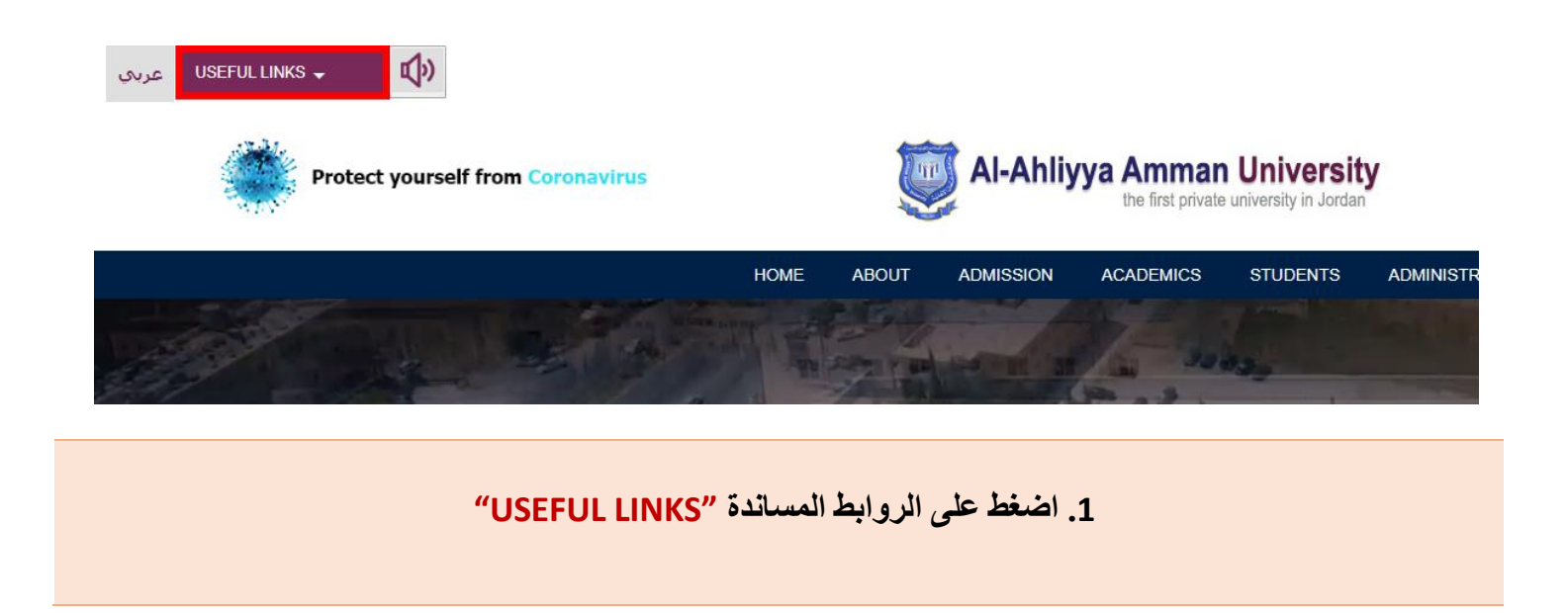

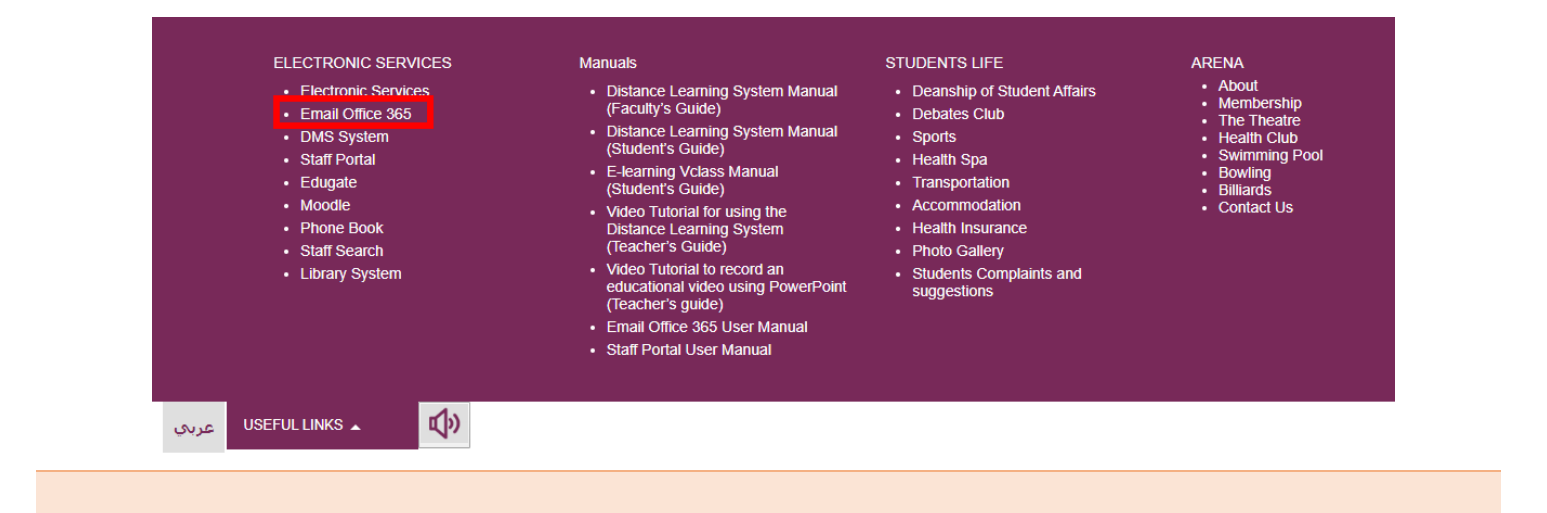

2. اضغط على البريد الإلكتروني أوفيس 365 "Email office 365"

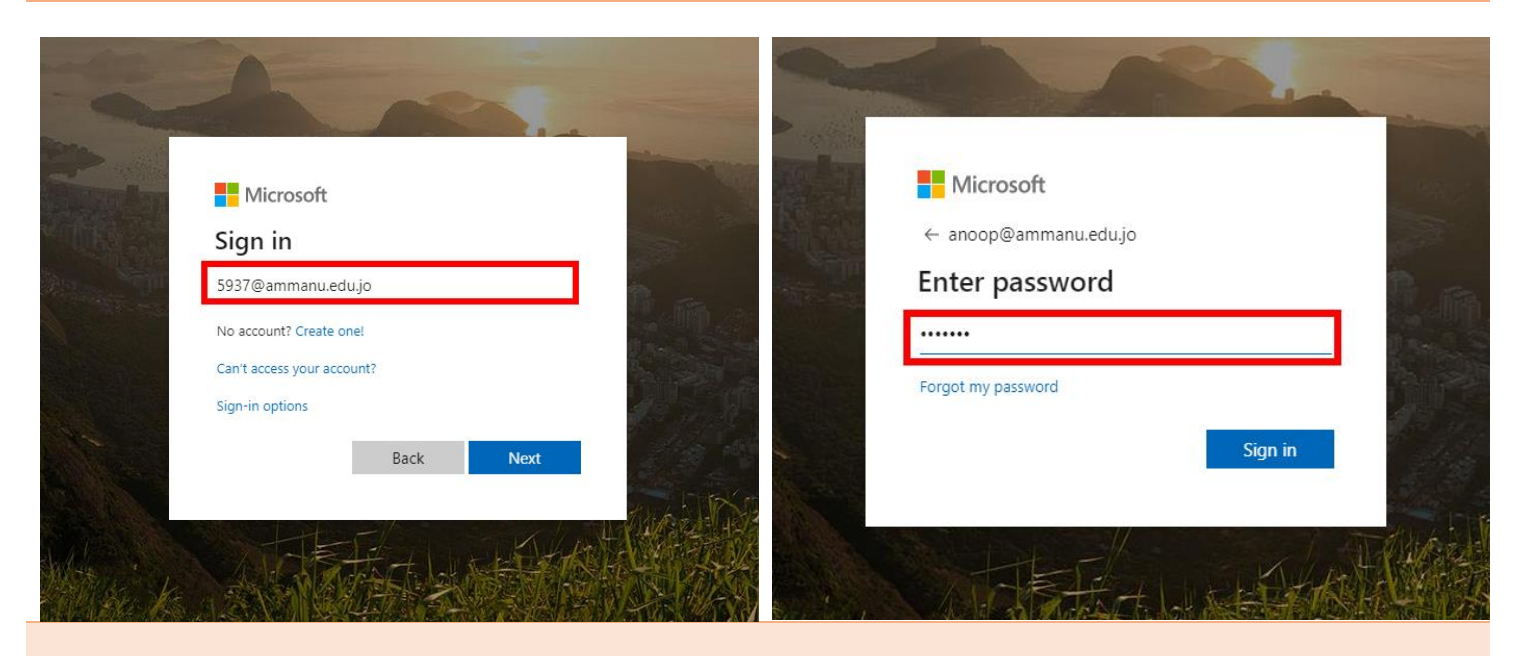

4. ادخل كلمة المرور "password"

3. ادخل البريد الإلكتروني "id@ammanu.edu.jo"

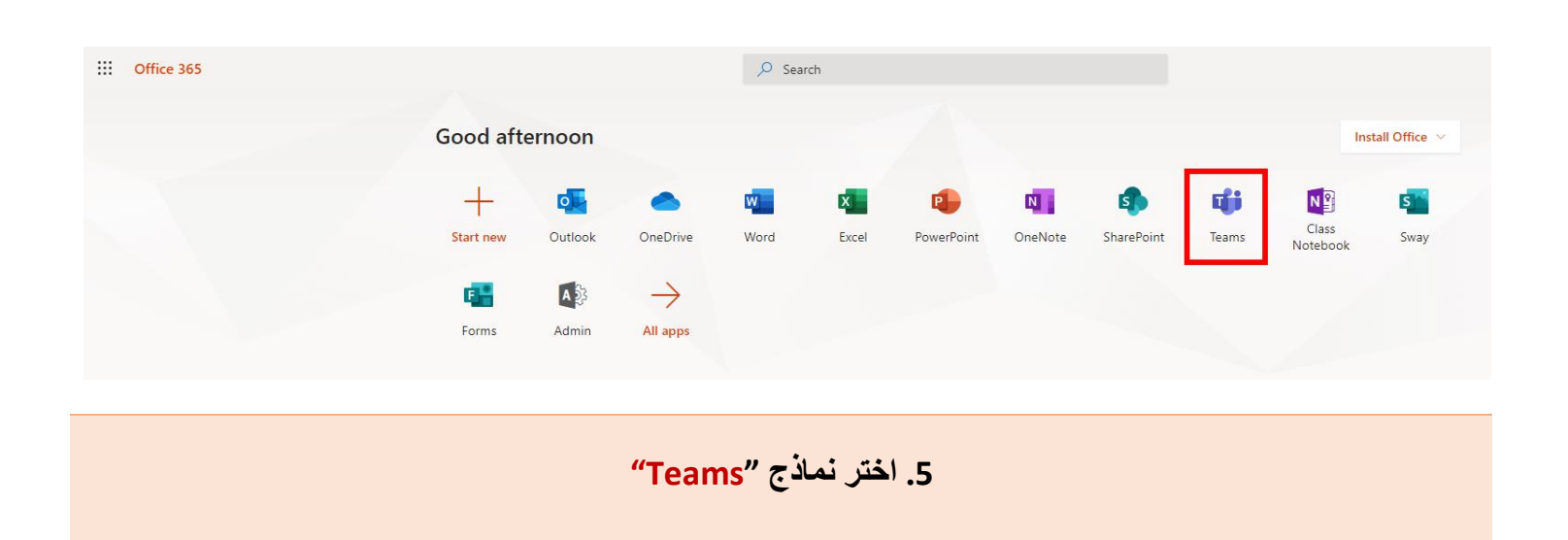

# الوصول الى الاختبار من الحاسوب

|             | Microsoft Teams                | ß     | S                           | earch or type a command |                        |                                | A                           |
|-------------|--------------------------------|-------|-----------------------------|-------------------------|------------------------|--------------------------------|-----------------------------|
| Activity    | Teams                          |       |                             |                         |                        |                                | හි tô* Join or create team  |
| E<br>Chat   | <ul> <li>Your teams</li> </ul> |       |                             |                         |                        |                                |                             |
| Teams       |                                |       |                             |                         |                        |                                |                             |
| Assignments |                                |       | тw                          |                         |                        |                                |                             |
| Calendar    | Computer Skills                | math1 | Times World Ranking<br>2020 | HEC Team                | التربية الوطنية شعبة 1 | Computer Skills -<br>Section 1 | AAU Training on MS<br>Forms |
| Calls       |                                |       |                             |                         |                        |                                |                             |
| files       |                                |       |                             |                         |                        |                                |                             |
|             |                                |       |                             |                         |                        |                                |                             |
| Files       |                                |       |                             |                         |                        |                                |                             |

#### 1. من Microsoft Teams اختر المادة.

|                | Microsoft Teams        | ľ | Search or type a command                                                                                                    |            | (        |
|----------------|------------------------|---|----------------------------------------------------------------------------------------------------|------------|----------|
| L.<br>Activity | < All teams            |   | General Posts Files Class Notebook Assignments Grades                                                                                                    |            | (1) Team |
| сы.<br>        |                        |   | 2 v Reply                                                                                                    |            |          |
| Teams          | التربية الوطنية شعبة 1 |   | Assignments 5/6 11:39 PM<br>Test Exam Final<br>Dis Mun6                                                                                                    | 83         |          |
| Calendar       | General                |   | View assignment                                                                                                    |            |          |
| Calls          |                        |   | Assignments 5/6 11:49 PM<br>▲ Assignment due date has been changed.<br>← Pietry                                                                                                    | <b>8</b> 3 |          |
| Files          |                        |   | Last read                                                                                                    |            |          |
|                |                        |   | Ahmad Shalabi 5/6 11:53 PM<br>piz you have just 5 min                                                                                                    |            |          |
|                |                        |   |                                                                                                    |            |          |
|                |                        |   | کل النبیت الوطنیة شعبة Ahmad Shalabi changed team name from com No one to 1. التربیة الوطنیة شعبة<br>Today                                                                                                    |            |          |
|                |                        |   | Assignments 3:00 AM<br>التربية الوطنية الامتحان النهائي<br>Due May 12<br>View assignment 4                                                                                                    | 89         |          |
| Apps           |                        |   | € Reply                                                                                                    |            |          |
| (?)<br>Help    |                        |   | Start a new conversation. Type $\oplus$ to mention someone.                                                                                                    | _          |          |
| ¢              |                        |   | $\mathbb{A}_{\mathbb{F}} \ \mathscr{O} \ \textcircled{\basis} \ \textcircled{\basis} \ \end{array} \basis \ \textcircled{\basis} \ \textcircled{\basis} \ \textcircled{\basis} \ \basis} \ \textcircled{\basis} \ \textcircled{\basis} \ \textcircled{\basis} \ \basis \ \basis} \ \basis \ \basis \ \basis} \ \basis \ \b$ | >          |          |

الخيار :01

- 2. اختر Post من القائمة.
- د. يمكنك رؤية الاختبار التي الذي تريد تقديمة.
- 4. انقر فوق View Assignment لفتح الاختبار الخاص بك.

|                                                        | Microsoft Teams                                                             | ľ | Search or type a command                                                                               |
|--------------------------------------------------------|-----------------------------------------------------------------------------|---|----------------------------------------------------------------------------------------------------|
| Activity<br>Cruz<br>Cruz<br>Teams<br>Calendar<br>Cales | <ul> <li>&lt; All teams</li> <li>I التربية الوطنية شعبة General </li> </ul> |   | General Posts Files Class Notebook Assignments Grades         Upcoming <ul> <li>Assigned (1)</li></ul> |
| _                                                      |                                                                             |   | الخيار :02<br>5. اختر Assignments من القائمة.<br>6. اختر Assignment لفتح الاختبار.                     |

|                   | Microsoft Teams        | Ľ | Search or type a co                                                       | ommand                         |
|-------------------|------------------------|---|---------------------------------------------------------------------------|--------------------------------|
| L<br>Activity     | < All teams            |   | General Posts Files Class Notebook Assignments Grades                     |                                |
| Chat<br>Chat      |                        |   | K Back                                                                    |                                |
| Assignments       | التربية الوطنية شعبة 1 |   | 7 التربية الوطنية الامتحان النهائي                                        | 8 Points<br>33 points possible |
| Calendar          | General                |   | Due May 12, 2020 11:30 PM  Closes May 12, 2020 11:30 PM Instructions None |                                |
| <b>C</b> alls     |                        |   | My work                                                                   |                                |
| <b>1</b><br>Files |                        |   | (التربية الوطنية الامتحان النهائي (التربية الوطنية شعبة 1 🚰               |                                |
|                   |                        |   |                                                                           |                                |

الخيار :02 7. سيظهر لك تفاصيل الاختبار (اسم ، تاريخ ووقت بدء وانتهاء الاختبار). 8.مجموع العلامة الكلي للاختبار. 9. اضغط للدخول الى الاختبار.

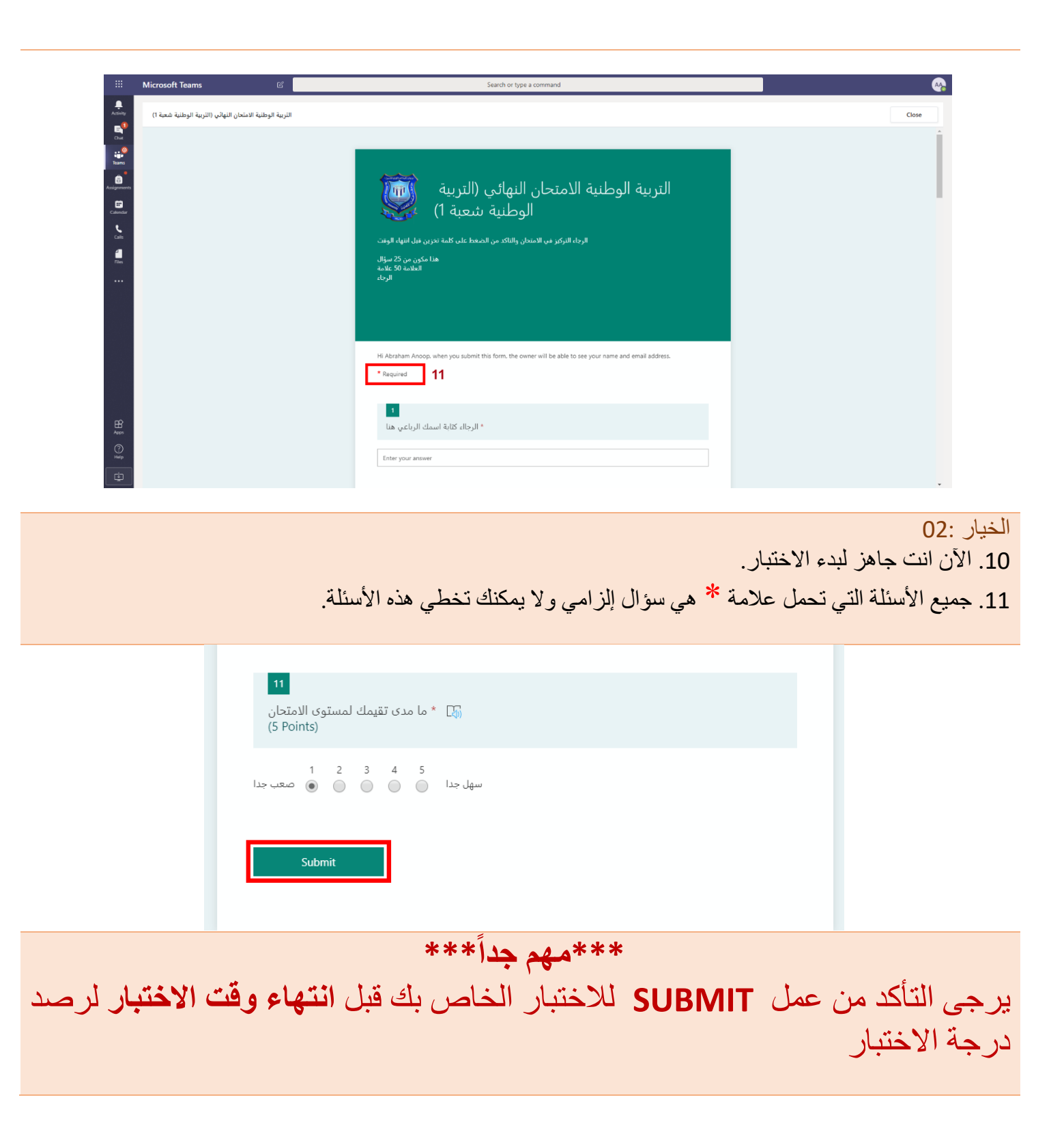

## 3. تشغيل الاختبار من الموبايل

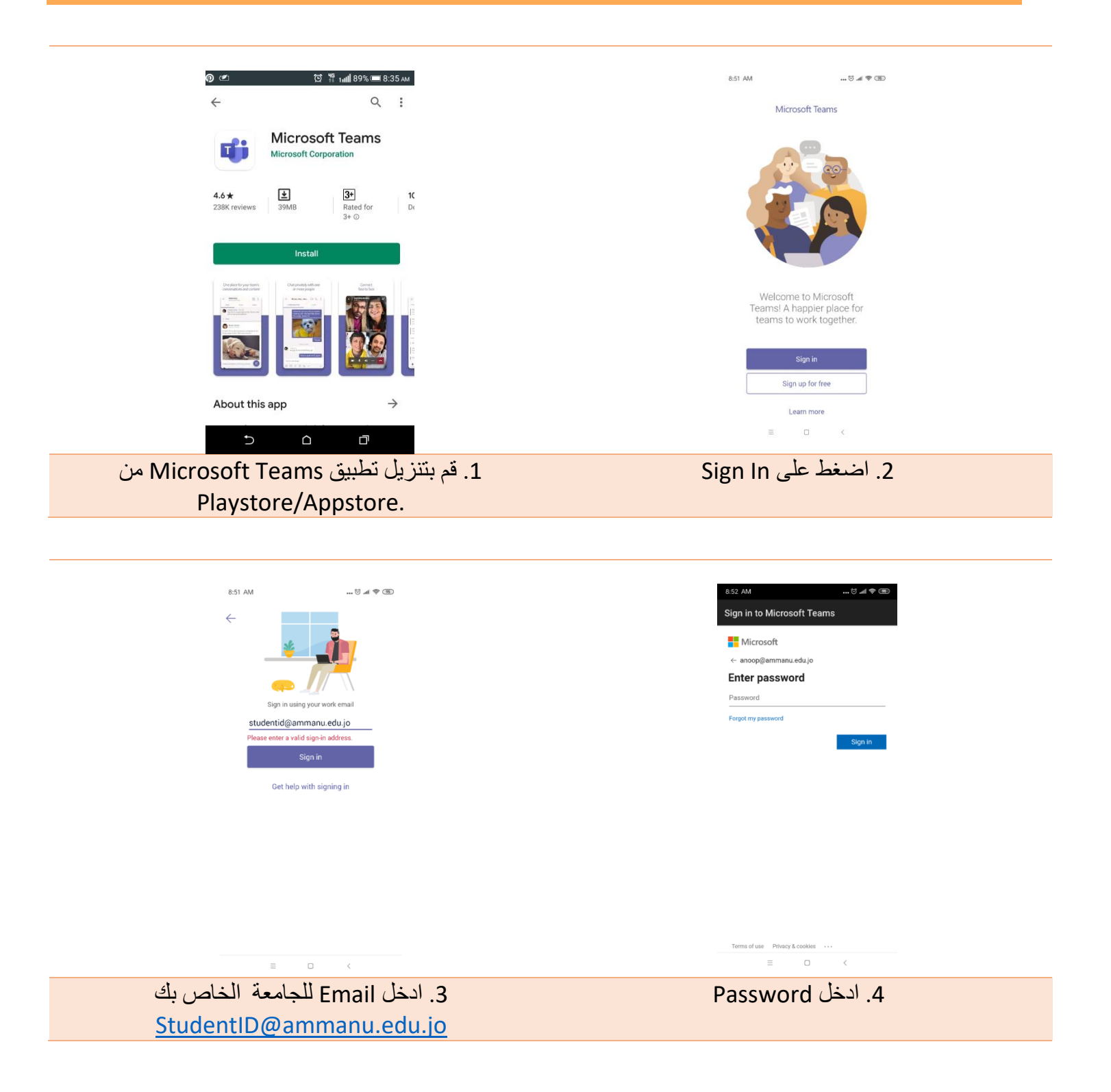

| C Return to call 02.19                           | <ul> <li>Return to call</li> <li>02:35</li> </ul>                      |
|--------------------------------------------------|------------------------------------------------------------------------|
| Teams 5                                          | ج General کر انہوں اور طویقہ تحقیقا ا                                  |
| Computer Skills                                  | POSTS FILES MORE                                                       |
| General                                          | Assignment May 6, 11.49 PM 101 :                                       |
| math1                                            | ← Reply                                                                |
| General                                          |                                                                        |
| СН1                                              | Akmad Shalabi :<br>May 6, 11:53 PM                                     |
| V TW Times World Ranking 2020                    | plz you have just 5 min                                                |
| General                                          | ← Reply                                                                |
| HEC Team :                                       | م Ahmad S. changed team name from com No ‹<br>التربية الوطنية شعبة 10. |
| General                                          | Last read                                                              |
| التربية الوطنية شعبة 1 التربية الوطنية شعبة 1    | Assignments 😻 :<br>7:30 PM                                             |
| General 7                                        | التربية الوطنية الامتحان النهائي                                       |
| Computer Skills - Section 1                      | Due May 12                                                             |
| General                                          | View assignment                                                        |
| AAU Training on MS Forms                         | e Realy                                                                |
| د الله الله الله الله الله الله الله الل         |                                                                        |
| Ξ 0 <                                            |                                                                        |
| 5. ابحث عن المادة التي ستختبر بها من قائمة Teams | <ol> <li>یمکنك الدخول الى الاختبار بالضغط على</li> </ol>               |
| 6. اضبغط على اسم المادة.                         | "View Assignment"                                                      |
| 7 اضغط على General                               |                                                                        |
|                                                  |                                                                        |

| <ul> <li>Return to call</li> </ul>      | 03:25           | C Return to call                                                           | 03:38 |
|-----------------------------------------|-----------------|----------------------------------------------------------------------------|-------|
| Assignments                             | Q               | Assignments                                                                | Q     |
| Choose a class                          |                 | دية الوطنية شعبة 1 🚺                                                       |       |
| Search classes                          | ٩               | V Assigned (1)                                                             | _     |
| A AAU Training on MS Forms              |                 | 35 points<br>التربية الوطنية الامتحان النهائي<br>Due May 12, 2020 11:59 PM |       |
| CS Computer Skills                      |                 | > Completed                                                                | _     |
| C Computer Skills - Section 1           |                 |                                                                            |       |
| HT HEC Team                             |                 |                                                                            |       |
| M math1                                 |                 |                                                                            |       |
| T Times World Ranking 2020              |                 |                                                                            |       |
| 10 الدربية الوطنية شعبة 1               |                 |                                                                            |       |
| ① <b>11</b>                             | ext             |                                                                            | 0     |
|                                         |                 | <br>⊑ <b>?</b> ti; <b>6</b> ⊞                                              |       |
| Activity Chat Teams Assignment Calendar | More            | Activity Chat Teams Assignment Calendar                                    | More  |
| للدخول الى الاختبار بالضبغط على         | ر. 9.طريقه أخرى | اضبغط على اسم الاختبا                                                      | .12   |
| Assignm" من القائمة.                    | ents"           |                                                                            |       |
| 10. أختر المادة.                        |                 |                                                                            |       |
| 11.اضغط Next .                          | L               |                                                                            |       |

| L Return to call 03.43                                                           | <ul> <li>Return to call</li> <li>04:03</li> </ul>                                                          |
|----------------------------------------------------------------------------------|----------------------------------------------------------------------------------------------------|
| الثربية الوطنية شعبة ٦                                                           | الثربية الوطنية شعبة 1 — →                                                                                 |
| التربية الوطنية الامتحان النهائي<br>مساير 2003 بي 2004 من<br>مساعد محمد مساعد 13 | داند الاستمال الهائن (الاربية شعبة (                                                                       |
| Understand 11,22 Value 11,22 Min                                                 | التورية الوطنية الامتحان النهائي                                                                           |
| My work 15                                                                       | الارماده العركيل في الاستعان والتلك من التعقط على تصا مكرن في التهاء الاولت .<br>هذا مكون من 25 سوال       |
| (التربية الوطنية الامتحان المهالى (التربية الوطنية معبة 1                        | ilanda 60 ilandad<br>Aleydi                                                                                |
| <sup>15 points</sup> possible <b>14</b>                                          |                                                                                                    |
| CQ.                                                                              | Hi Abraham Anoop, when you submit this form, the owner will<br>be able to say your name and email address. |
|                                                                                  | * Remined 17                                                                                               |
|                                                                                  | indexes 11                                                                                                 |
|                                                                                  | 💶 . الرجاد کنایة اسمك الریاض هنا                                                                           |
|                                                                                  | Enter your answer                                                                                          |
|                                                                                  |                                                                                                    |
| ≡ 0 <                                                                            | ≡ 0 <                                                                                                    |
| 13. لرؤية تفاصيل الاختبار (اسم ، تاريخ ووقت بدء وانتهاء                          | 16. الآن انت جاهز لبدء الاختبار.                                                                           |
| الاختيار).                                                                       | 17 جميع الأسئلة التي تحمل علامة * هي سؤال الزامي و لا                                                      |
|                                                                                  | ۲۲: • • • • • • • • • • • • • • • • • •                                                                    |
| 14. مجموع العلامة الكلي للأحلبان.                                                | بمكتك تخطي هذه الأستله.                                                                                    |
| 15 اجربغط الدخول الير الاختيار                                                   |                                                                                                    |
| ر1. (منتخط شاهرن ، مي ، 2 مبدر.                                                  |                                                                                                    |
|                                                                                  |                                                                                                    |

| Return to                                                  | call                                                  |                                                       |                                                         | 04:11           |
|------------------------------------------------------------|-------------------------------------------------------|-------------------------------------------------------|---------------------------------------------------------|-----------------|
| ← 1                                                        | لوطنية شعبة                                           | التربية اا                                            |                                                         |                 |
| نية شعبة 1)                                                | ي (التربية الوط                                       | الامتحان النهائر                                      | تية Cl                                                  | ose             |
| 12<br>لامتحان<br>5 Poirt)                                  | مك لمستوى ا<br>nts)                                   | * ما مدی تقیہ                                         | 5                                                       |                 |
| 1                                                          | 2                                                     | 3                                                     | 4                                                       | 5               |
| ہ جدا : 1<br>ل جدا : 5                                     | صعبے۔<br>سها                                          |                                                       |                                                         |                 |
|                                                            |                                                       | Submit                                                |                                                         |                 |
|                                                            |                                                       |                                                       |                                                         |                 |
| This content<br>submit will b<br>password.<br>Powered by t | is created by t<br>e sent to the fo<br>Microsoft Form | he owner of the<br>arm owner. Nev<br>15   Privacy and | e form. The data<br>er give out your<br>cookies   Terms | you<br>s of use |
|                                                            | =                                                     | 0                                                     | <                                                       |                 |

\*\*\*مهم جداً \*\*\*
یرجی التأکد من عمل SUBMIT للاختبار الخاص بك قبل انتهاء وقت الاختبار لرصد درجة الاختبار

#### 4. تعليمات الاختبار المحوسب للطلبة

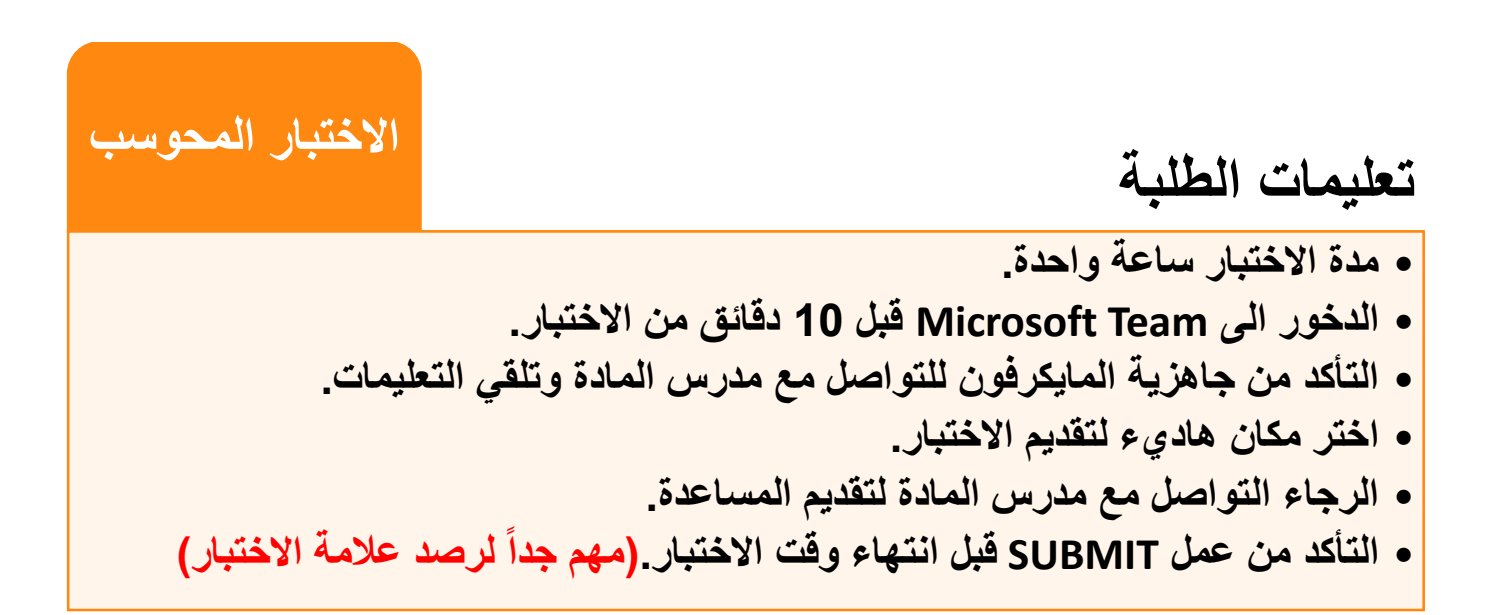

اتصل بمركز الحوراني للتعليم الإلكتروني للدعم الفني

0789144442, 0789144443, 0789154444, 0789144447